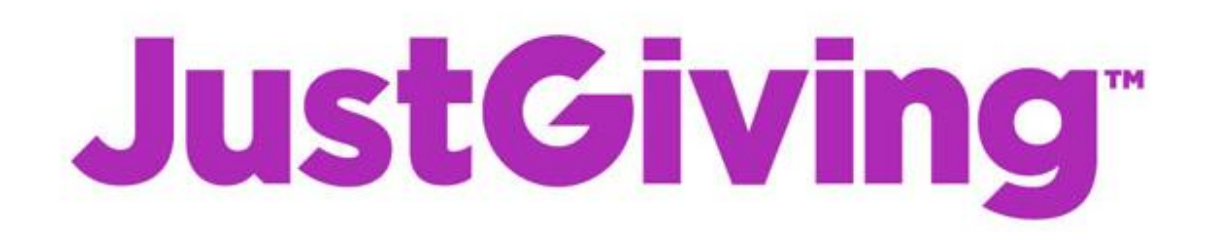

Some people choose to fundraise via a JustGiving page. Visit the <u>JustGiving site</u> and if the cause you want to fundraise for has a JustGiving account, click on "**A Charity**" and search for them.

If they don't have a JustGiving account they may prefer that you donate any funds you raise directly to them and you can contact them to talk about the best way to do this.

## Ideas for your JustGiving page

**Add a photo:** People love to see photos, perhaps one of you out on a training run? Alternatively, you could use The Great Manx Run logo, or contact your chosen charity for their logo.

**Add a target:** You can enter a fundraising target but you don't have to. Pages with a target raise nearly 50% more than those without.

**Your story:** Here you can add what you are doing and why. This really helps to engage people in supporting what you are doing and can make the difference if they choose sponsor you.

**Information about your chosen cause:** Details about all the causes involved can be found under the Registered Causes tab on the Great Manx Run page.

**Information about The Great Manx Run:** The Great Manx Run, sponsored by Manx Gas, is a community event where participants challenge themselves while raising funds for local causes. The event includes an individual marathon, team marathon, individual half marathon and 1 mile fun run.

**Connect to Strava:** If you use Strava to track your training and want to provide updates on your Just Giving page, select the 'Connect Strava' button on your fundraising page, log in to Strava and then confirm the permissions.

**Expiry date:** If you set an expiry date for a week or two after the run, all the monies will be paid directly to your cause's bank account.